### 宜春学院邮箱 (腾讯企业云邮箱)

#### 扼要操作手册

#### 一、企业邮与普通QQ邮箱基本功能对比

二、学校邮箱的地址及申请

三、设置默认邮箱

<u>四、邮件搬家</u>

五、提醒服务

六、微信绑定

七、手机APP

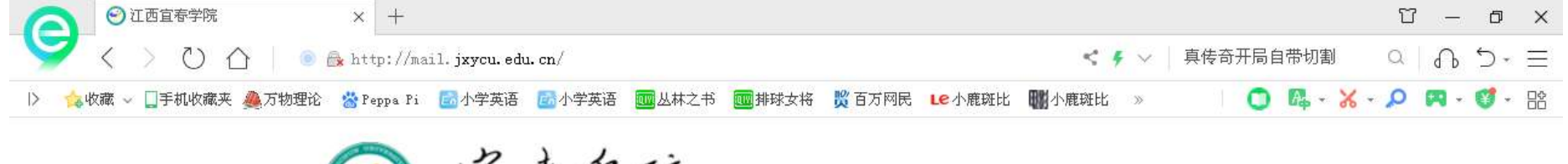

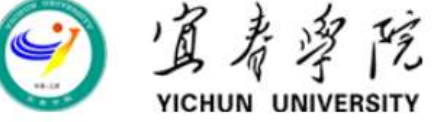

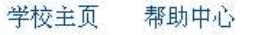

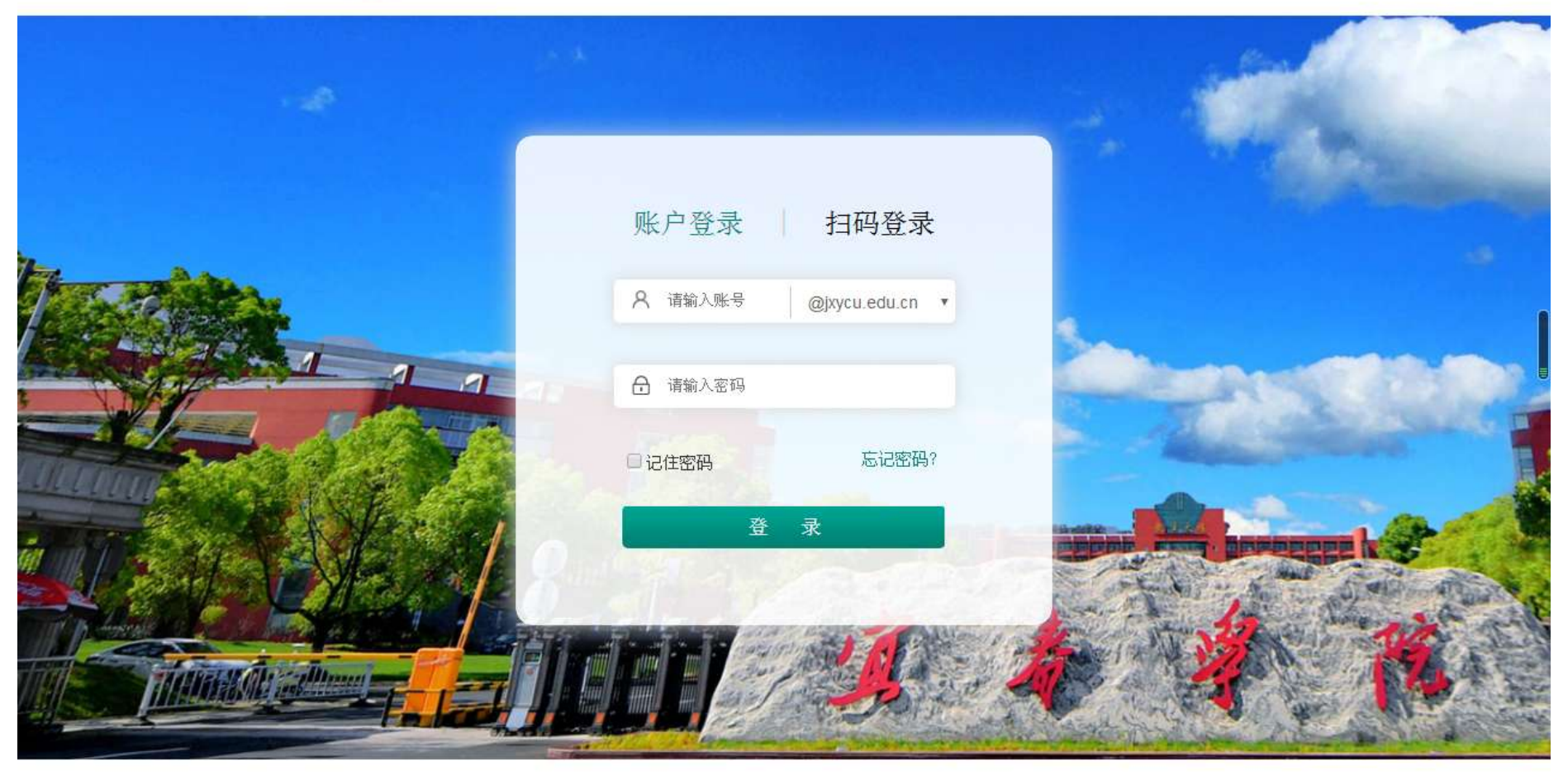

江西宜春学院邮件系统由网络信息中心维护,腾讯企业邮技术支持

Jxycu.edu.cn All Right Reserved © 赣ICP备14007930号-3

# 企业邮与普通QQ邮箱基本功能对比

- 通讯录
- 通讯录都有,但普通QQ邮箱只有一个通讯本, 企业邮则另外还有"企业地址本"和"公共 地址本"两个通讯本。
- 企业邮较普通QQ邮箱少了群邮件、QQ邮件 订阅、附件收藏、贺卡|明信片、阅读空间。
- 企业邮较普通QQ邮箱多了"内部公告"、
   "待办"、"企业网盘"。

超大附件的上限是2G,企业网盘的上限是1000G。

# 学校邮箱的地址及申请

- 1. http://mail.jxycu.edu.cn
- 2. 在学校首页的最下面找"邮件系统"

开通邮件需纸质申请、自己签名并领导签字盖章

主邮箱名是职工号,希望使用别名的须特别说明

# 设置默认邮箱

#### (即发邮件时默认用哪一个邮箱名)

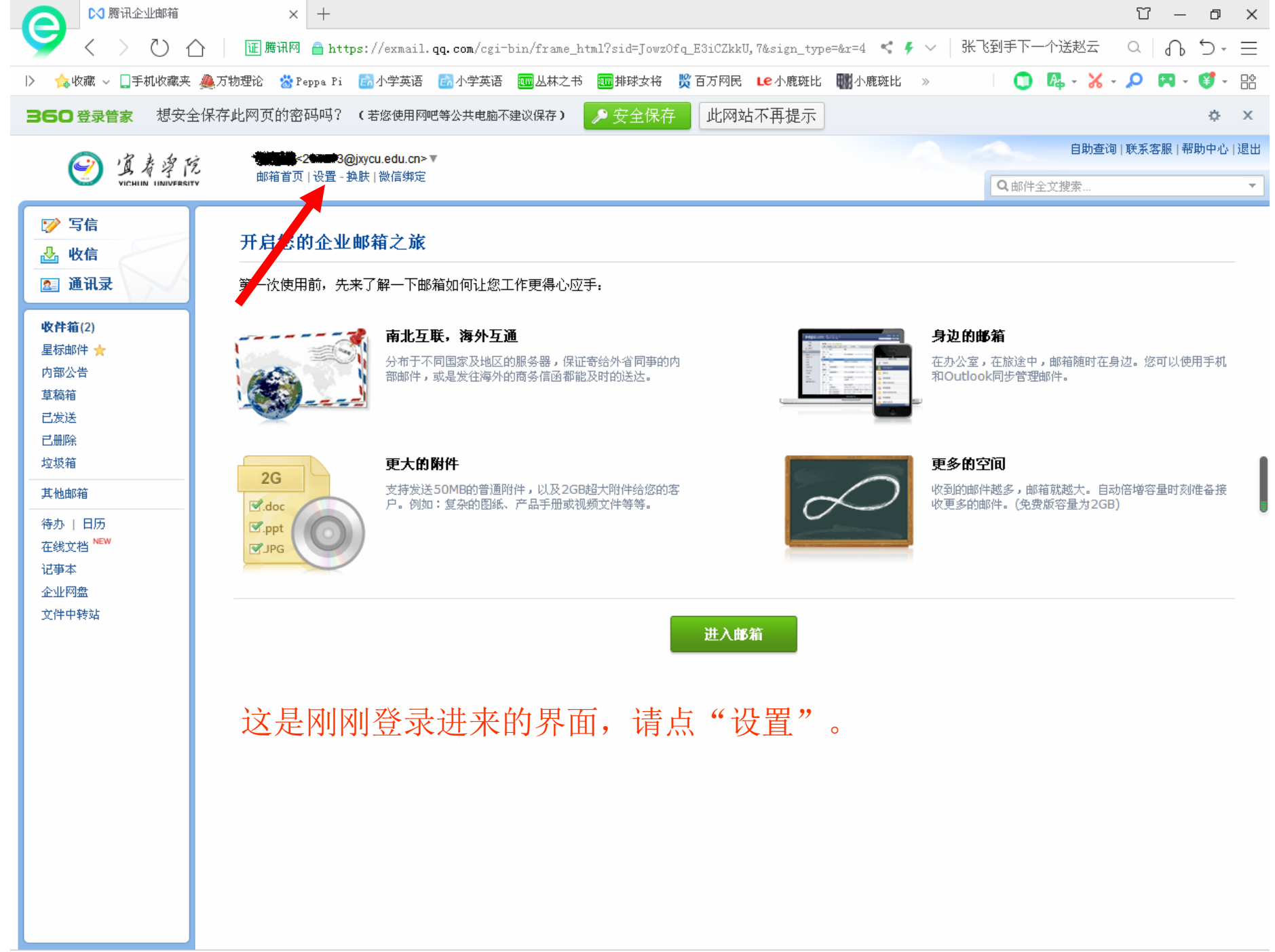

| № 勝讯企业邮箱 - 常规 ×                       | · +                                                                                                 | Υ —            | ٥      | ×        |
|---------------------------------------|----------------------------------------------------------------------------------------------------|----------------|--------|----------|
| - 💙 < 🚿 🔿 🖒 🗌 🖾 🦉 😽                   | 🛾 🔒 https://exmail.qq.com/cgi-bin/frame_html?sid=JowzOfq_E3iCZkkU,7&sign_type=&r=4 << 🎸 🗸 杨采钰陈金飞疑领证 |                | 5 -    | $\equiv$ |
| 〉  🏫 收藏 🗸 🛄 手机收藏夹 🚇 万物理论 🛛 🐕          | Peppa Pi 🐻 小学英语 🐻 小学英语 🔤 丛林之书 🔤 排球女将 👸 百万网民 Le 小鹿斑比 🍿 小鹿斑比 » 👘 🚺 🔼 🗸 😽 🗸                            | , <b>0 🕅</b> - | 1      |          |
| <b>360 登录管家</b> 想安全保存此网页的客            | 密码吗? (若您使用网吧等公共电脑不建议保存) 🦻 安全保存 此网站不再提示                                                              |                | ¢      | x        |
|                                       | <2000 3@iwou edu m>▼                                                                                | 联系客服   帮!      | 助中心!   | 退出       |
| S A 学 ん 邮箱首                           | Q 邮件全文搜索                                                                                            |                |        | -        |
| ☞ 写信 邮箱设置                             |                                                                                                    |                |        |          |
|                                       | 烙胜 协信规则 反抗极 文件本和标签 甘砷酸铬 為信继宁 坦翼肥久 安白港设置 信纸                                                          |                |        |          |
| · · · · · · · · · · · · · · · · · · · | 突然 以信观则 灰垃圾 大门大村邻亚 共心即相 试信涉止 龙锥瓜分 谷广演议具 信纸                                                          |                |        |          |
| 收件符(2)                                |                                                                                                    |                |        |          |
| 星标邮件 🗙                                | 语言: 自动选择 ▼                                                                                          |                |        |          |
| 内部公告                                  |                                                                                                    |                |        |          |
| 三世の後                                  | <sup>уу大小:</sup> ◎ 娜                                                                                |                |        |          |
| 己删除                                   | ◎鸭                                                                                                  |                |        |          |
| 型双相<br>                               | ○ 大号                                                                                                |                |        |          |
|                                       |                                                                                                    |                |        |          |
| 在线文档 NEW 在由                           | 四件列表中: 每页显示 25(推荐)▼ 封邮件                                                                             |                |        |          |
| 记事本<br>企业网 <del>盘</del>               |                                                                                                    |                |        |          |
| 文件中转站                                 |                                                                                                    |                |        |          |
| 写作                                    | \$\$\$\\)字体: 字体: \$\$\\                                                                             |                |        |          |
|                                       | 大小: 默认                                                                                              |                |        |          |
|                                       | 颜色:                                                                                                 |                |        |          |
|                                       | (默认字体的最终显示依赖于收件人的操作系统与浏览器设置。)                                                                       |                |        |          |
|                                       |                                                                                                    |                |        |          |
| 由即作                                   | #列表视图: ● 标准模式                                                                                       |                |        |          |
|                                       | ◎ 会话模式(新)                                                                                           |                |        |          |
|                                       | (什么是你唯、会话根式?)                                                                                       |                |        |          |
| 印方西北                                  | III via                                                                                             |                |        |          |
|                                       |                                                                                                    |                | )<br>) | ▼ ▼      |
|                                       |                                                                                                    | L 1            |        | A = - 11 |

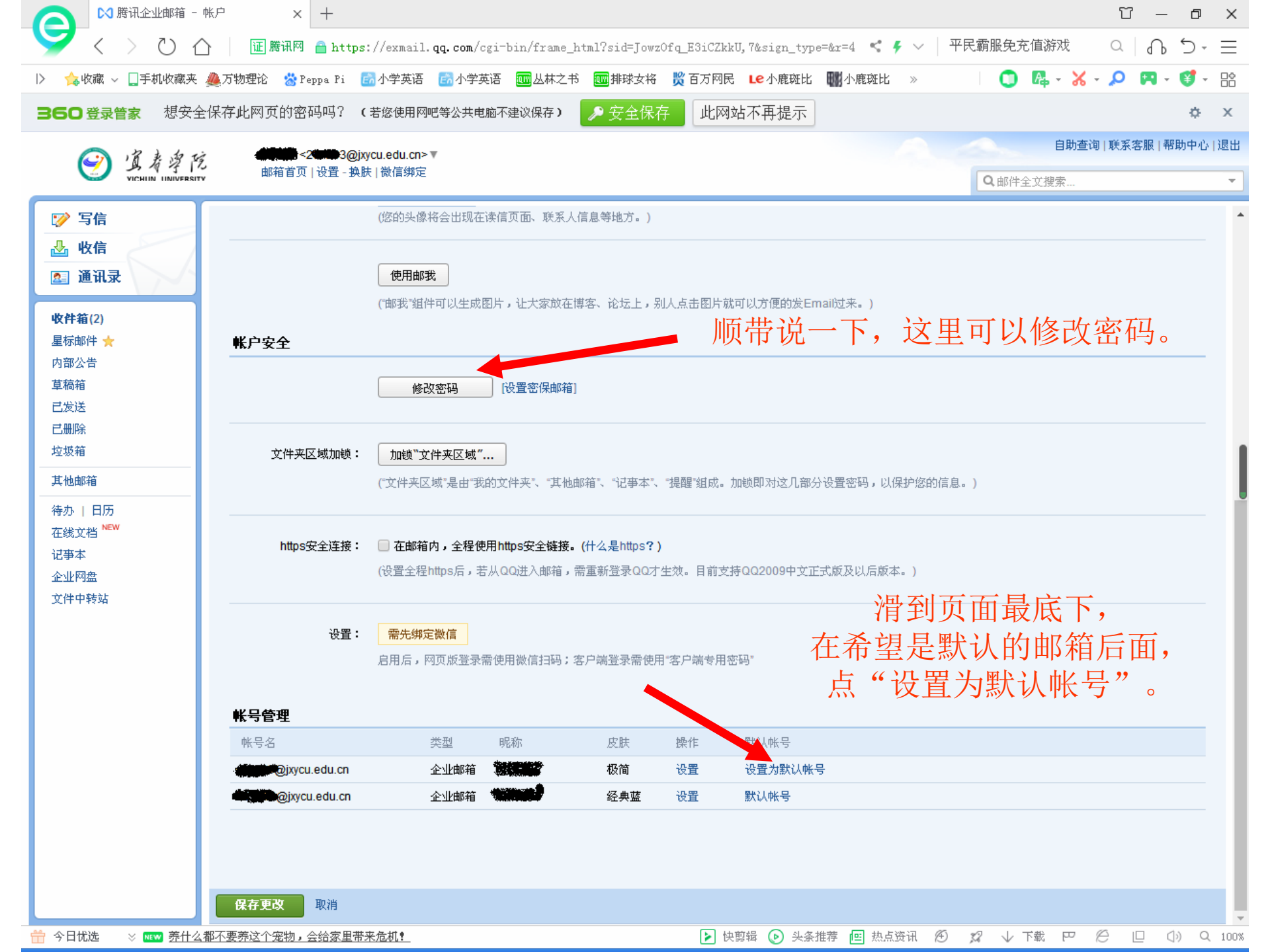

邮件搬家

#### (把原来我校邮箱里的邮件搬过来)

| ▶ 勝讯企业邮箱 - 帕                         | KP × +               |                                                                       |                                                    |           |                                                    |                       | Υ –       | o ×          |
|--------------------------------------|----------------------|-----------------------------------------------------------------------|----------------------------------------------------|-----------|----------------------------------------------------|-----------------------|-----------|--------------|
| S ( ) U 🛆                            | 证 腾讯网  🔒 https       | ://exmail.qq.com/cgi-bin/frame_                                       | _html?sid=JowzC                                    | fq_E3iCZk | kU,7&sign_type=&r=4 🦿 🗲 🗸 🏻                        | <sup>2</sup> 民霸服免充值游戏 | a 🔒       | <b>∃</b> - C |
| 〉  🏫 收藏 🗸 🛄 手机收藏夹 🧃                  | 🌉万物理论  📸 Peppa Pi 🚦  | 🖥 小学英语 🛛 🔂 小学英语 🛛 🔤 丛林之音                                              | 书 🔟 排球女将                                           | 🎇 百万网图    | 弓 Le 小鹿斑比 🎆 小鹿斑比 »                                 | 🔘 🖪 - 🔀               | - 🔎 🎮 -   | 💕 - 🗄        |
| 360登录管家 想安全                          | 保存此网页的密码吗?(          | 若您使用网吧等公共电脑不建议保存)                                                     | ▶ 安全保存                                             | 此网        | 站不再提示                                              |                       |           | ¢ ×          |
| () 清水和花                              | -2 <b>000</b> 3@jx   | /cu.edu.cn>▼                                                          |                                                    |           |                                                    | 自助查                   | 询 联系客服 帮B |              |
| VICHIN UNIVERSITY                    | 邮箱首页 设置-换服           | 微信绑定                                                                  |                                                    |           |                                                    | Q邮件全文搜索               |           | <b>-</b>     |
| ☞ 写信                                 |                      |                                                                       | 人信息等地方。)                                           |           |                                                    |                       |           |              |
| ▶ 收信                                 |                      |                                                                       |                                                    |           |                                                    |                       |           |              |
| 🖭 通讯录                                |                      | 使用邮我                                                                  |                                                    |           |                                                    |                       |           |              |
| 收件箱(2)                               |                      | ("邮我"组件可以生成图片,让大家放在                                                   | 博客、论坛上,别                                           | 人点击图片就    | 觉可以方便的发Email过来。)                                   |                       |           |              |
| 星标邮件 🗙                               | 帐户安全                 | IX                                                                    | 刚设置                                                | 完默        | 认的邮箱,请点                                            | "邮箱首                  | 页"。       |              |
| 内部公告                                 |                      |                                                                       |                                                    |           |                                                    |                       |           |              |
| 三世法法                                 |                      | 修改密码                                                                  | 1]                                                 |           |                                                    |                       |           |              |
| 已删除                                  |                      |                                                                       |                                                    |           |                                                    |                       |           | _            |
|                                      | 文件夹区域加锁:             |                                                                       | totate alternation                                 |           |                                                    |                       |           |              |
|                                      |                      | ("艾件夹区域"是由"我的艾件夹"、"其他                                                 | 卿稍、"记争本"、                                          | "提醒"组成。   | 加顿即对这儿部分设置密码,以保护您的信息                               | ke )                  |           |              |
| 每00 1 日/00<br>在线文档 <sup>NEW</sup>    |                      |                                                                       |                                                    |           |                                                    |                       |           |              |
| 记事本                                  | https安全连接:           | <ul> <li>在邮箱内,全程使用https安全链接</li> <li>(设置全程https后,若从QO进入邮箱,</li> </ul> | <ul> <li>(什么是https?)</li> <li>需重新登录00才体</li> </ul> | ⊨效。日前支    | 持QQ2009中文正式版及以后版本。)                                |                       |           | _            |
| 企业 网盘<br>文件中转站                       |                      |                                                                       | 111323932233666693                                 |           | 13 ddfodd i 2000 1 200 200 200 200 200 200 200 200 |                       |           |              |
|                                      | 设署:                  | 需先绑定微信                                                                |                                                    |           |                                                    |                       |           |              |
|                                      |                      | 启用后,网页版登录需使用微信扫码;                                                     | 客户端登录需使用                                           | "客户端专用    | 密码"                                                |                       |           |              |
|                                      |                      |                                                                       |                                                    |           |                                                    |                       |           | _            |
|                                      | 帐号管理                 |                                                                       |                                                    |           |                                                    |                       |           | _            |
|                                      | 帐号名                  | 类型 昵称                                                                 | 皮肤                                                 | 操作        | 默认帐号                                               |                       |           |              |
|                                      | @jxycu.edu.cn        | 企业邮箱                                                                  | 极简                                                 | 设置        | 设置为默认帐号                                            |                       |           | _            |
|                                      | @jxycu.edu.cn        | 企业邮箱                                                                  | 经典监                                                | 伐宜        | 款认账号                                               |                       |           | _            |
|                                      |                      |                                                                       |                                                    |           |                                                    |                       |           | _            |
|                                      |                      |                                                                       |                                                    |           |                                                    |                       |           |              |
|                                      | 保存更改取消               |                                                                       |                                                    |           |                                                    |                       |           |              |
| ———————————————————————————————————— | 『<br>『不要养这个宠物,会给家里带: | 来危机!                                                                  |                                                    | ► t       | 中国語 (1) 決条推荐 (四) 热点资讯 (2)                          | \$2 ↓下載 円             | e o di    | ) Q 100%     |

| ▶ 勝讯企业邮箱                         | × +                                                                                                | Ϋ́ – σ ×                                           |  |  |  |
|----------------------------------|----------------------------------------------------------------------------------------------------|----------------------------------------------------|--|--|--|
| 💙 < > V (                        | 🗅 🛛 🗊 廣讯网 🍵 https://exmail.qq.com/cgi-bin/frame_html?sid=JowzOfq_E3iCZkkU,7&sign_type=&r=4 < 🗲 🗸 🚽 | 杨采钰陈金飞疑领证 $\alpha \mid $ $\bigcirc$ $5$ - $\equiv$ |  |  |  |
| 〉  🏫 收藏 🗸 🛄 手机收藏夹                | 🜉 万物理论 📸 Peppa Pi 💼 小学英语 🐻 小学英语 🥅 丛林之书 🕅 排球女将 朡 百万网民 尾 小鹿斑比 🎆 小鹿斑比 »                               | 🕤 🗛 - 🗙 - 🔎 🎮 - 💕 - 🟦                              |  |  |  |
| <b>360 登录管家</b> 想安全              | 全保存此网页的密码吗? (若您使用网吧等公共电脑不建议保存) 🤌 安全保存 此网站不再提示                                                      | \$ ×                                               |  |  |  |
| ◎ 肩表海五                           | ż statuje <2 totak 3@jxycu.edu.cn> ▼                                                               | 自助查询   联系客服   帮助中心   退出                            |  |  |  |
|                                  | → 邮箱首页   设置 - 换肤   微信绑定                                                                            | Q 邮件全文搜索 ▼                                         |  |  |  |
|                                  |                                                                                                    |                                                    |  |  |  |
| ▶ 收信                             | *************************************                                                              |                                                    |  |  |  |
| 🖭 通讯录                            | 收件箱                                                                                                |                                                    |  |  |  |
| 收件箱                              | 你的管理员已经启动"邮箱搬家",将帮助你导入旧邮箱的邮件。 <u>立即搬家 放弃搬家</u>                                                     | 宜春学院· <b>生产的</b> 学院;                               |  |  |  |
| 星标邮件 ★<br>内部公告                   | 邮箱推荐                                                                                               | 邮箱信息                                               |  |  |  |
| 草稿箱                              | <b>绑定微信,让邮箱移动起来</b>                                                                                | 邮箱容量: 无限(已使用: OM)                                  |  |  |  |
| 己刪除                              | 想要即时查看、回复新邮件?更安全的动态密码登录?快捷查询同亊信息?<br>现在就去绑定微信                                                      | 邮箱版本: 收费版                                          |  |  |  |
| 垃圾箱<br>                          |                                                                                                    | 网页登录: 欢迎你进入腾讯企业邮箱!                                 |  |  |  |
|                                  |                                                                                                    | 客服: 联系客服                                           |  |  |  |
| 何办   口///<br>在线文档 <sup>NEW</sup> |                                                                                                    |                                                    |  |  |  |
| 记事本                              | 更新日记   移动设备   客户端设置   邮箱清理助手   自助查询   Outlook助手   意见反馈                                             |                                                    |  |  |  |
| 文件中转站                            | 由腾讯企业邮提供技术支持   © 1998 - 2019 Tencent Inc. All Rights Reserved.                                     |                                                    |  |  |  |
|                                  | 再进入邮箱首页,能看                                                                                         | 「到"立即搬家"。                                          |  |  |  |
|                                  |                                                                                                    |                                                    |  |  |  |
|                                  |                                                                                                    |                                                    |  |  |  |
|                                  |                                                                                                    |                                                    |  |  |  |
|                                  |                                                                                                    |                                                    |  |  |  |
|                                  |                                                                                                    |                                                    |  |  |  |
|                                  |                                                                                                    |                                                    |  |  |  |
|                                  |                                                                                                    |                                                    |  |  |  |
|                                  |                                                                                                    |                                                    |  |  |  |
|                                  |                                                                                                    |                                                    |  |  |  |

| ○ 1000000000000000000000000000000000000 | × +                                                                                                    | Ϋ́ – σ ×                |
|-----------------------------------------|----------------------------------------------------------------------------------------------------|-------------------------|
| - V C < > ひ C                           | 🗅 🔋 廣讯网 🔒 https://exmail.qq.com/cgi-bin/frame_html?sid=JowzOfq_E3iCZkkU,7&sign_type=&r=4 🛛 🗲 🗸 📕                                                                                                    | 张飞到手下一个送赵云 🏻 🔾 🏠 🍝 🚍    |
| 〉 🍐 收藏 🗸 🛄 手机收藏夹                        | 🔔 万物理论 🔹 Peppa Pi 🐻 小学英语 🚮 小学英语 🥅 丛林之书 🔤 排球女将 🎇 百万网民 Le 小鹿斑比 🎆 小鹿斑比 »                                                                                                    | 🕕 🕼 - 💥 - 🔎 🛤 - 🥰 - 🗄   |
| <b>360 登录管家</b> 想安全                     | 全保存此网页的密码吗? (若您使用网吧等公共电脑不建议保存) 📝 安全保存   此网站不再提示                                                                                                    | \$ X                    |
|                                         |                                                                                                    | 自助查询   联系客服   帮助中心   退出 |
| 🥑 遺春寧茂<br>VICHIIN LINIVERSIT            | what max 2 max 3@/kycu.edu.cn> ₩ mating 1 0 mating 1 0 mating 1 0 mating 1 0 mating 1 0 mating 1 0 mating 1 0 mating 1 0 mating 1 mating 1 mating | □邮件令立擁委                 |
|                                         |                                                                                                    |                         |
| 小山信                                     |                                                                                                    |                         |
| ◎ 塊出刍                                   | <b>晔相烦</b> 疹。                                                                                                    |                         |
|                                         |                                                                                                    |                         |
|                                         | 您的管理贝口经启动 邮相振家 , 杨节期您每个旧邮相平的邮件。<br>请输入原来的邮箱密码,即可开始收取历史邮件:                                                                                                    |                         |
| 内部公告                                    | 原邮箱帐户: 2年中学3@jxycu.edu.cn                                                                                                    |                         |
| 草稿箱                                     | 原邮箱密码:                                                                                                    |                         |
| 己無除                                     | 确定 取消                                                                                                    |                         |
| 垃圾箱                                     |                                                                                                    | 1                       |
| 其他邮箱                                    |                                                                                                    |                         |
| 待办   日历<br><sub>在继文档</sub> NEW          |                                                                                                    |                         |
| 记事本                                     |                                                                                                    |                         |
| 企业网盘                                    |                                                                                                    |                         |
| 又叶平转站                                   |                                                                                                    |                         |
|                                         |                                                                                                    |                         |
|                                         |                                                                                                    |                         |
|                                         |                                                                                                    |                         |
|                                         |                                                                                                    |                         |
|                                         |                                                                                                    |                         |
|                                         |                                                                                                    |                         |
|                                         |                                                                                                    |                         |
|                                         |                                                                                                    |                         |
|                                         |                                                                                                    |                         |
|                                         |                                                                                                    |                         |

# 提醒服务

# (在微信上提醒有新邮件) (在QQ上提醒有新邮件)

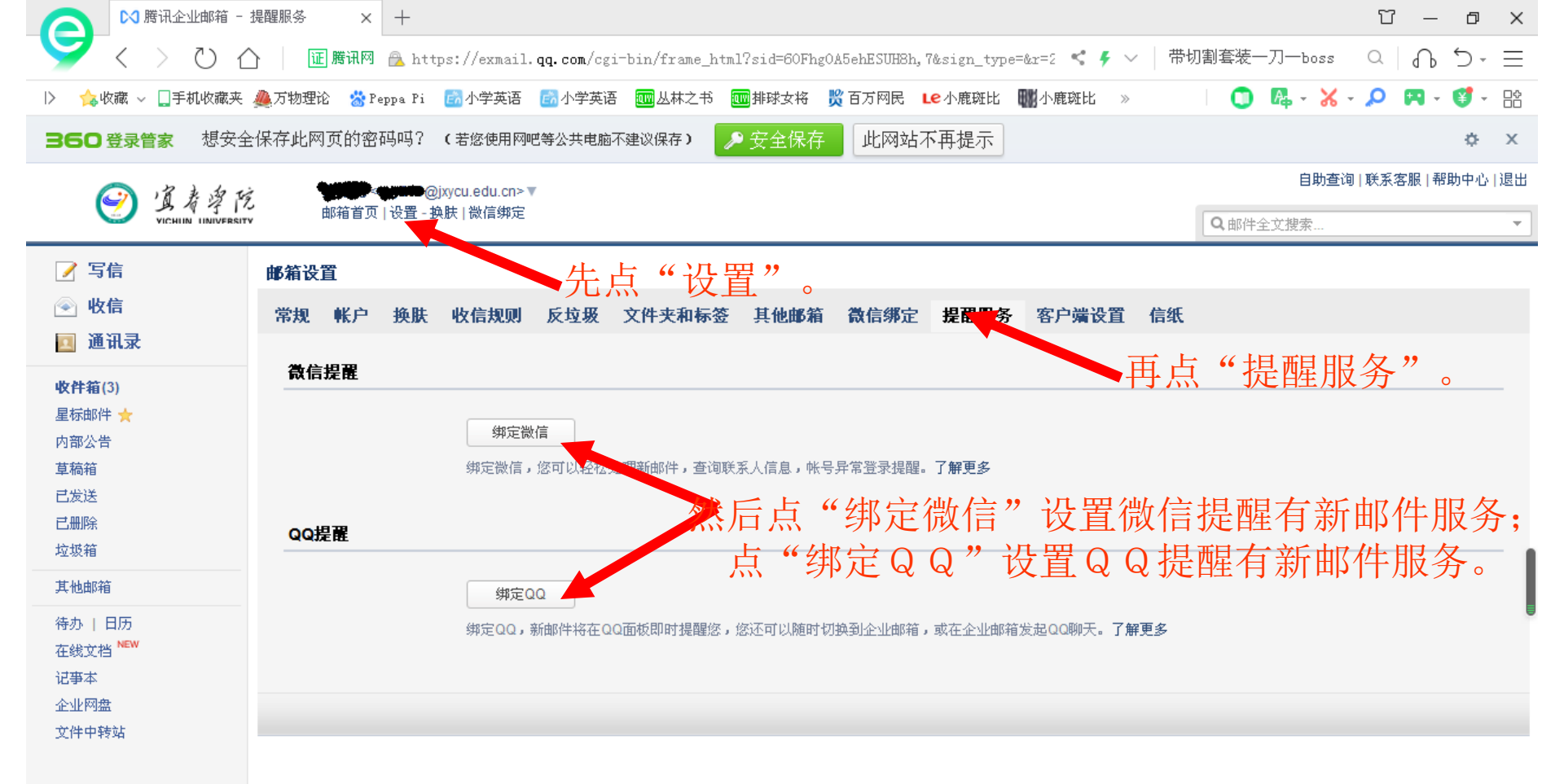

## 微信绑定

### (在微信上提醒有新邮件) (不必输入密码,用微信扫码登录)

| ▶ 勝讯企业邮箱                                        | × +                                                                                                    | Ϋ́ – σ ×                 |
|-------------------------------------------------|----------------------------------------------------------------------------------------------------|--------------------------|
| S ( ) ( )                                       | ) 🔃 腾讯网 🧴 https://exmail.qq.com/cgi-bin/frame_html?sid=zGaF2Bu8ps03JQpX,2&sign_type=&r=8 < 🗲 🗸 🚽                | 真传奇开局自带切割 🛛 🖓 🔂 🗸 📃      |
| 〉 🛕 收藏 🗸 🛄 手机收藏夹                                | 🌉 万物理论 🙁 Peppa Pi 🐻 小学英语 🔝 小学英语 🥅 丛林之书 🔤 排球女将 📸 百万网民 💶 小鹿斑比 🐘 小鹿斑比 »                                            | 🔘 🖪 - 🔀 - 🔎 🖪 - 💕 - 🔡    |
| <b>360 登录管家</b> 想安全                             | 保存此网页的密码吗? (若您使用网吧等公共电脑不建议保存) 🤌 安全保存 此网站不再提示                                                                    | ¢ ×                      |
| ······································          | and a second a second a second a second a second a second a second a second a second a second a second a second | 自助查询   联系客服   帮助中心   退出  |
|                                                 | 邮箱首页 设置-换肤 微信绑定                                                                                                 | Q邮件全文搜索 🔻                |
| <ul><li>☑ 写信</li><li>④ 收信</li><li>通讯录</li></ul> | 你有2封未读邮件<br><b>收件箱(2)</b>                                                                                       | 2                        |
| <b>收件箱(2)</b><br>星标邮件 ★                         | 宜春学院 <b>建筑,</b> 学院;                                                                                             |                          |
| 内部公告                                            | 邮箱推荐                                                                                                    | 邮箱信息                     |
| 草稿箱<br>已发送<br>已删除<br>垃圾箱                        | 邮箱容量: 无限(已使用:0M)<br>邮箱版本: 收费版                                                                                   |                          |
| 其他邮箱<br>待办   日历<br>在线文档 <sup>№₩</sup>           | ☐ 日历提醒 ≥ 文件中转站                                                                                                  | > 内贝登录: 昨天23:24 客服: 联系客服 |
| 记 <b>事</b> 本<br>企业网盘                            | 更新日记   移动设备   客户端设置   邮箱清理助手   自助查询   Outlook助手   意见反馈                                                          |                          |

#### 📅 今日忧选 🛛 🛛 🚥 董卿曾三次下跪! 前两跪备受称赞,最后一次成黑历史

文件中转站

由腾讯企业邮提供技术支持 | © 1998 - 2019 Tencent Inc. All Rights Reserved.

🕑 快剪辑 🕑 头条推荐 🖭 热点资讯 🖉 📁 🗸 🗸 下載 🏳 🤗 📋 🕕 Q 100%

| ▶ 勝讯企业邮箱 -                     | 邮箱设置 × 十                                                                                           | Υ – σ ×                 |
|--------------------------------|----------------------------------------------------------------------------------------------------|-------------------------|
| 🍑 < > ひ i                      | 🗅   🔃 購讯网 🧁 https://exmail.qq.com/cgi-bin/frame_html?sid=zGaF2Bu8ps03JQpX,2&sign_type=&r=8 < 🗲 🗸 🕴 | 郭操点満智谋反攻赤壁 ── ♀ ┣ ♪・ ☰  |
| 〉  🏡 收藏 🗸 🛄 手机收藏夹              | 🙈 万物理论 😸 Peppa Pi 💿 小学英语 🐻 小学英语 🥅 丛林之书 💷 排球女将 👸 百万网民 💶 小鹿斑比 🍿 小鹿斑比 »                               | 🕕 🖪 · 🔏 · 🔎 🖪 · 🥞 · 🟦   |
| <b>360 登录管家</b> 想安:            | 全保存此网页的密码吗? (若您使用网吧等公共电脑不建议保存) 🤌 安全保存 此网站不再提示                                                      | ¢ ×                     |
| () 18 × 41                     | @ixycu.edu.cn>▼                                                                                    | 自助查询   联系客服   帮助中心   退出 |
| VICHUN UNIVERSI                | 2 邮箱首页 设置 - 换肤 微信绑定                                                                                | Q邮件全文搜索 ▼               |
|                                | 邮箱设置                                                                                               | A                       |
| —<br>一                         | 常规 帐户 换肤 收信规则 反垃圾 文件夹和标签 其他邮箱 微信绑定 提醒服务 客户端设置 信纸                                                   | Ę                       |
| 📃 通讯录                          |                                                                                                    |                         |
| 收件箱(2)                         |                                                                                                    | 油石 "油石学相画书"书目同          |
| 星标邮件 ★<br>内部公告                 |                                                                                                    | 的加定性们。                  |
| 草稿箱                            | 绑定后,使用微信扫码登录。可在微信收发邮件、查找同亊以及接收帐号异常提醒。 了 <b>解更多</b>                                                 |                         |
| 三反迭<br>三册除                     |                                                                                                    |                         |
| 垃圾箱                            | 安全登录                                                                                               | I                       |
| 其他邮箱                           | 设置: 需先绑定微信                                                                                         | ļ                       |
| 待办   日历<br>在线文档 <sup>NEW</sup> | 启用后,网页版登录需使用微信扫码;客户端登录需使用"客户端专用密码"                                                                 | 이미田(西) (구 구 오 국         |
| 记事本                            | 见了。····································                                                            | 论设直微信安全登求。              |
| 企业 M盈<br>文件中转站                 | 信任计算机: 需先启用微信安全登录<br>一一一一一一一一一一一一一一一一一一一一一一一一一一一一一一一一一一一一                                          |                         |
|                                |                                                                                                    |                         |
|                                |                                                                                                    |                         |
|                                |                                                                                                    |                         |
|                                |                                                                                                    |                         |
|                                |                                                                                                    |                         |
|                                |                                                                                                    |                         |
|                                |                                                                                                    |                         |
|                                |                                                                                                    |                         |
|                                |                                                                                                    |                         |
|                                |                                                                                                    | ▼                       |

# 手机APP

| ▶ ○ 腾讯企业邮箱                                              | × +                                                                                                    | Ϋ́ – σ ×                      |  |  |
|---------------------------------------------------------|----------------------------------------------------------------------------------------------------|-------------------------------|--|--|
| 🎽 < > ଅ                                                 | 🗋 🛛 🔃 應讯网 🙈 https://exmail. qq.com/cgi-bin/frame_html?sid=60FhgOA5ehESUH8h,7&sign_type=&r=2 < 🗲 🗸                                                                                                    | 完美战士带毒带切割 🛛 🖓 🏠 🗸 🚍           |  |  |
| 〉 🍐 收藏 🗸 🛄 手机收藏3                                        | E 🚇 万物理论 🔹 Peppa Pi 💿 小学英语 🐻 小学英语 🔤 丛林之书 🔤 排球女将 🎇 百万网民 LC 小鹿斑比 🎆 小鹿斑比 »                                                                                                    | 🔵 🖪 - 🔀 - 🔎 🖪 - 💕 - 🔡         |  |  |
| <b>360 登录管家</b> 想安                                      | 全保存此网页的密码吗? (若您使用网吧等公共电脑不建议保存) 🤌 安全保存 此网站不再提示                                                                                                    | ¢ X                           |  |  |
| () 清美族                                                  | A state of the state of the state o | 自助查询   联系客服   帮助中心   退出       |  |  |
|                                                         | ■ 「                                                                                                    | Q 邮件全文搜索 ▼                    |  |  |
| <ul> <li>✓ 写信</li> <li>● 收信     <li>通讯录</li> </li></ul> | <b>建筑</b> ,<br>你有3封未读邮件<br><b>收件箱(3)</b>                                                                                                    |                               |  |  |
| <b>收件箱(3)</b><br>星标邮件 <del>大</del>                      | 你的管理员已经启动"邮箱搬家",将帮助你导入旧邮箱的邮件。 <u>立即搬家 放弃搬家</u><br>立家主要的资格。<br>这些资格。                                                                                                    |                               |  |  |
| 内部公告                                                    | 邮箱推荐                                                                                                    | 邮箱信息                          |  |  |
| 草稿箱<br>已发送<br>已删除<br>垃圾箱                                | <ul> <li>☐ 日历提醒</li> <li>⊇ 文件中转站</li> <li>□ 企业网盘</li> </ul>                                                                                                    | 邮箱容量: 无限(已使用:0M)<br>邮箱版本: 收费版 |  |  |
| 其他邮箱<br>待办   日历<br>在线文档 <sup>NEW</sup>                  | 更新日记   移动设备   客户端设置   邮箱洁理助手   自助查询   Outlook助手   意见反馈<br>由腾讯企业邮提供技术支持   © 1998 - 2019 Tencent Inc. All Rights Reserved.                                                                                                    | 网页登录: 12月19日<br>客服: 联系客服      |  |  |
| 记事本<br>企业网盘                                             |                                                                                                    |                               |  |  |

喜欢用手机收邮件的用户, 可以在"邮箱首页"中找到"移动设备", 进入之后,按不同操作系统扫二维码。

文件中转站